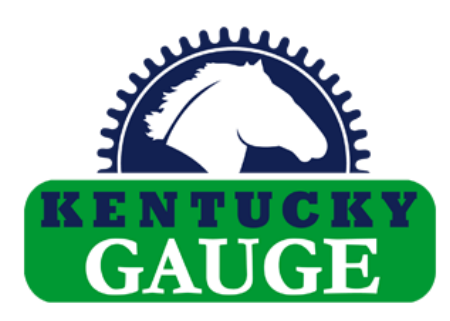

|                                                                                                    | atibility Mode + Last Modified: Wed at 11:05 AM 🗸 😕 Search | li li                                                              |                                 |
|----------------------------------------------------------------------------------------------------|------------------------------------------------------------|--------------------------------------------------------------------|---------------------------------|
| File Home Insert Page Layout Formulas Data Review                                                                                                    | View Automate Add-ins Help Acrobat                         |                                                                    | omments 🛛 🖻 Share 🕞             |
|                                                                                                    | Kentucky Gauge - DAVe (3_1_1_1) ×                          | Delete × ZY                                                        |                                 |
| $\begin{array}{c c c c c c c c c c c c c c c c c c c $                                                                                                    | Select Program                                             | Cell Sort & Find<br>Styles Y Format Y Sort & Find<br>Cells Editing | & Analyze<br>t Data<br>Analysis |
| D13 $\checkmark$ : $\times \checkmark f_x$ 1<br>$\checkmark$ A B C D E                                                                                                    | Transmit to Kentucky Gauge                                 | I J K                                                              | L M                             |
| I axis number demand quantity mode o   2 This is a comment line - note the semicolon in the first. on the single axis system   4 The axis column will always be 0 in a single axis system   5 The demand column indicates the step in the program (exist)   6 The quantity column indicates the number of times to rep   7 The mode column indicates the move type: 0 = absolute.   8 Pro 1   9 Pro indicates the program number - program number shot on 0   12 0 2 20 2   13 0 3 300 1 0   14 0 4 400 4 1 | Status                                                     | simultaneously. Tool outputs are not used in a                     | single tool system.             |
| 15 0 5 500 1 0   16 0 6 600 3 1   17 0 7 700 0 0   18 0 8 800 10 1   19 0 9 900 1 0   20 0 10 0 0 0                                                                                                    |                                                            |                                                                    |                                 |
| 22<br>23<br>24                                                                                                    | Online - Max number of programs : 99 .::                   |                                                                    |                                 |
| Sheet1 (+)                                                                                                    | : .                                                        | · · · · ·                                                          | + 1000                          |

# **DAVE - D**EVICE **A**PPLICATION AND **VE**RIFICATION PROGRAM AND CUT LIST DOWNLOADING USER MANUAL

Version 2023-3

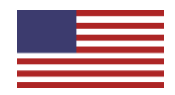

# Table of Contents

| 1. | Introduction                   | 2  |
|----|--------------------------------|----|
|    | 1.1. Requirements              | 2  |
| 2. | Setup                          | 3  |
|    | 2.1. Download and installation | 3  |
|    | 2.2. Communication setup       | 4  |
| 3. | User Interface                 | 5  |
| 4. | Writing a Program              | 6  |
|    | 4.1. Programming template      | 6  |
|    | 4.2. Tips and tricks           | 8  |
| 5. | Transmitting a Program         | 10 |
| 6. | Troubleshooting                | 11 |
| 7. | User Agreement                 | 12 |
| 8. | Support                        | 14 |

### 1. Introduction

DAVe stands for **D**evice **A**pplication and **Ve**rification and is used to transmit programs and cut lists to Kentucky Gauge PS312 controllers from a connected or networked PC. The programs can be written in Microsoft Excel and similar programs using the PS312 Programming Template included with the DAVe software package.

DAVe is an Active X DLL that transmits demand values and quantities to the PS312 controllers.

#### 1.1. Requirements

#### **Minimum PC Requirements**

Operating System: Windows XP or newer CPU: 100 MHz or faster Storage: 1.0 MB of available storage space .NET Framework: 2.0 or newer

#### **Component Requirements**

- 1. Kentucky Gauge PS312 Controller
- 2. Kentucky Gauge PS312-to-PC cable (also referred to as DAVe cable). This cable was provided with your original Kentucky Gauge controller shipment.

New cables can be purchased by contacting your Kentucky Gauge sales representative.

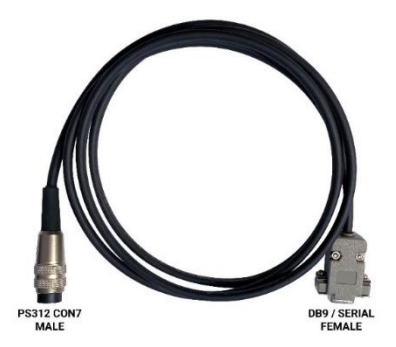

- Windows-based PC with one available serial port or USB 2.0 or higher port. If no serial port is available, a USB-to-RS232 adapter can be used in conjunction with the DAVe cable supplied by Kentucky Gauge. A USB-to-RS232 adapter using the FTDI chipset is recommended.
- 4. Software capable of working with .xls worksheet files, such as Microsoft Excel, Google Sheets, or OpenOffice Calc.

## 2. Setup

#### 2.1. Download and Installation

The DAVe software package can be downloaded from the Kentucky Gauge website at <u>https://www.kentuckygauge.com/product-manuals/</u>.

The DAVe software package consists of a zip file that includes the installation files and a programming template.

- 1. Download the DAVe setup zip file and extract the contents to your preferred location. The DAVe file can function from any location, including networked locations as long as it can establish a connection with your Kentucky Gauge controller.
- 2. Open the DAVe.exe application file. You will be immediately notified that your license file is invalid and needs to be activated.

A 'licence.key' file will be created in your DAVe folder.

Send a copy of your 'licence.key' file to <u>info@hymark.net</u> for activation.

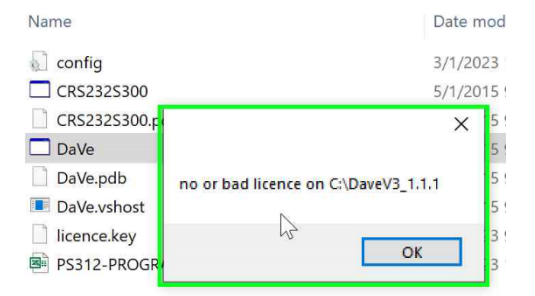

 Once you receive your activated license file, paste it into your DAVe folder, overwriting the existing license file.

After replacing the license file, your installation of the DAVe software will be complete.

| Copying 1 item from OneDrive - Hym | nark to DaveV3_1.1.1 |      |       |  |
|------------------------------------|----------------------|------|-------|--|
| The destination already has        | a file named "lie    | cend | e.key |  |
| ✓ Replace the file in t∖e d        | estination           |      |       |  |
| Skip this file                     |                      |      |       |  |
| Compare info for both f            | iles                 |      |       |  |
|                                    |                      |      |       |  |

#### 2.2. Communication Setup

Before opening DAVe again, you will need to modify the configuration file to setup the correct communication settings. You will need to determine which COM port your PC has assigned to the DAVe cable. The COM port can be viewed using Device Manager.

- 1. Connect your Kentucky Gauge controller to your PC via your DAVe cable (and USB-to-RS232 if applicable), and power on the controller.
- 2. Press the [Windows-Logo]+[R] key combination on your keyboard to open the Run command interface.

Type devmgmt.msc and press OK or hit the enter key. Device Manager will open.

| 🖾 Run         | ×                                                                                                    | ( |
|---------------|----------------------------------------------------------------------------------------------------|---|
|               | Type the name of a program, folder, document, or Internet resource, and Windows will open it for you. |   |
| <u>O</u> pen: | devmgmt.msc v                                                                                         |   |
|               | OK Cancel Browse                                                                                      |   |

3. Locate 'Ports (COM & LPT)' in the list of devices and expand the Ports drop down list.

Find your serial connection or USB connection and note the port number. In this example, we are using an RS232-to-USB adapter at COM3.

Depending on your Windows settings, you may need to select View from the menu bar and choose "Show hidden devices" to view Ports (COM & LPT).

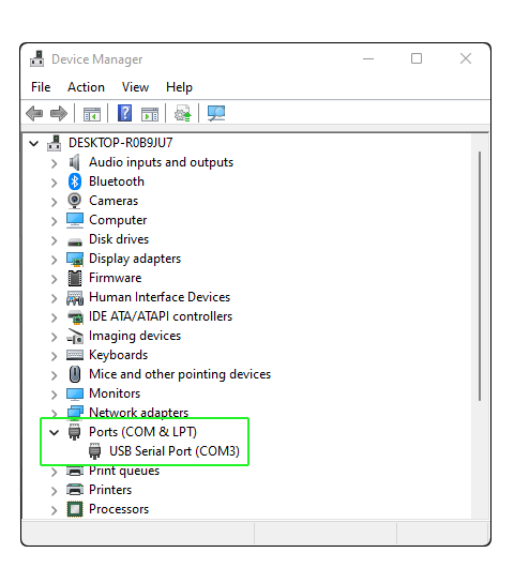

4. Once you've identified the COM port being used, open the DAVe configuration file (config.ini) in a text editor, such as Notepad, and locate the 'COMMPORT' setting. The default setting is 1 and you'll need to update the number to your COM port number.

Once updated, save and close the configuration file. Open the DAVe software to confirm communication can be established with the controller.

| [PROGRAM]           |                           |
|---------------------|---------------------------|
| DEVICE_TYPE=        | Kentucky Gauge controller |
| APPLICATION=        | 2 ;0 = form invi:         |
| LANGUAGE=ENG        | LISH                      |
| FORMAT=EXCEL        |                           |
| $DFCTM\Delta I = 0$ | ;Automatically adds       |
| COMMPORT=3          |                           |
| COMMUNICATIO        | V=9600,N,8,1 ;K           |
| LOGFILEPATH=        |                           |
| EXCHANGEPATH:       | =                         |
| EXCHANGEFILE        | NAME=CommTest.xls         |
| EXTENDED=0          |                           |
| TRANSFER=50         |                           |
| WAIT=100            | ;100 ms = default         |
| CONFIGMODE=0        |                           |
|                     |                           |

### 3. User Interface

Before opening the DAVe software, you will need to have the Kentucky Gauge controller connected to your PC with the controller powered on.

The DAVe interface was created with the user and machine operator in mind. It's simplified to make learning and operating the software very easy.

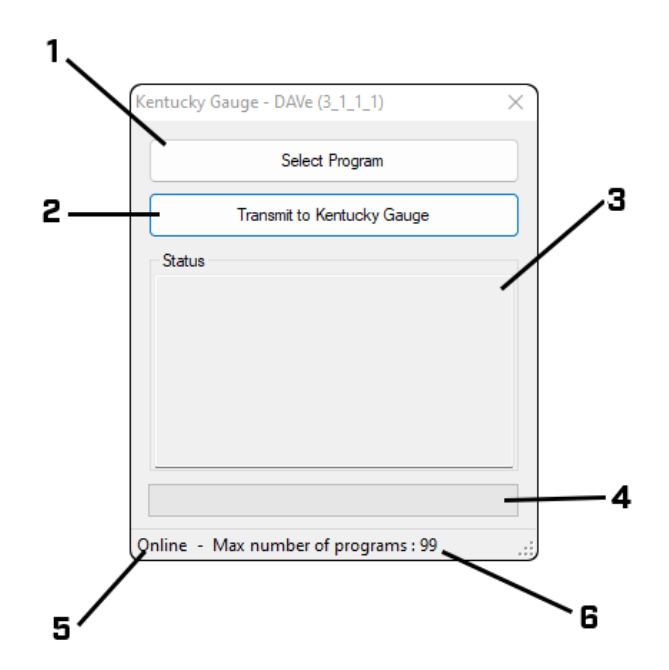

- 1 Select Program button: selects the spreadsheet you wish to transmit to the controller.
- 2 Transmit button: transmits the selected program to the controller.
- 3 Status box: provides status information to let you know what the software is doing in the background. The status box also provides error information.
- 4 Progress bar: displays the progress of the current program transmission.
- 5 Connection indicator: lets the user know if the software established a connection with the controller.
- 6 Max program indicator: displays the maximum number of programs that the controller is setup to store. This number can be changed within the controller parameter settings. Refer to your PS312 controller manual for more information.

# 4. Writing a Program

### 4.1. Programming template

| Æ    | AutoS               | ave Off [              | 足 PS312-PRO                           | GRAMMING-TEMP                                        | PLATE - Compatibili                         | y Mode • Last Modifie      | ed: Wed at 11:05 AM 🗸            | ₽ Search                   |                                    |                                      |                         |                                            | <i>13 –</i>                             | o ×        |
|------|---------------------|------------------------|---------------------------------------|------------------------------------------------------|---------------------------------------------|----------------------------|----------------------------------|----------------------------|------------------------------------|--------------------------------------|-------------------------|--------------------------------------------|-----------------------------------------|------------|
| Fi   | e Ho                | me Insert              | Page Layout                           | Formulas Da                                          | ata Review V                                | ew Automate A              | Add-ins Help Acro                | pat                        |                                    |                                      |                         | F                                          | Comments                                | 🖻 Share 👻  |
|      | ) ~  <br>⊴ ~<br>ndo | Paste 🗳<br>Clipboard 🕞 | Arial<br>B I U ∽                      | • 10 • A<br>• 10 • A<br>• 10 • A<br>• 20 • A<br>Font | A^ A <sup>*</sup> ≡ ≡<br>A <sup>*</sup> ≡ ≡ | ≡ ॐ ∽ leb<br>≡ ਦ ਦ E leb ∽ | General<br>\$ ~ % 9 500          | Conditional Formatting S   | Format as Cell<br>Table Y Styles Y | El Insert<br>Delete<br>Form<br>Cells | ε ~ Σ<br>ε ~ ↓<br>at~ ♦ | ČZV<br>Sort & Fi<br>Filter → Se<br>Editing | ind & Analyz<br>lect ~ Analyz<br>Analyz | is v       |
| D1   | 3                   | • : X ~                | / <i>fx</i> 1                         |                                                      |                                             |                            |                                  |                            |                                    |                                      |                         |                                            |                                         | ~          |
|      | Α                   | В                      | С                                     | D                                                    | E                                           | -                          | G                                | H                          |                                    | 1                                    | J                       | K                                          | L                                       | M          |
| 1 4  | ixis                | number                 | demand                                | quantity m                                           | node outpu                                  | t i                        |                                  |                            |                                    |                                      |                         |                                            |                                         |            |
| 2    |                     | This is a c            | omment line - no                      | ote the semicolor                                    | n in the first colum                        | i. Comment lines car       | i be deleted.                    |                            |                                    |                                      |                         |                                            |                                         |            |
| 3    |                     | The axis of the number | olumn will alway                      | /s be u in a single                                  | e axis system.                              | for the program num        | hor)                             |                            |                                    |                                      |                         |                                            |                                         |            |
| 4    |                     | The dema               | er column indical<br>nd column is the | position to travel                                   | le program (except                          | nor the program humi       | er).<br>are applied at controlle | r level                    |                                    |                                      |                         |                                            |                                         |            |
| 6    |                     | The quant              | ity column indica                     | tes the number of                                    | of times to repeat t                        | he demand nosition (       | absolute moves can only          | have a quantity of 0 o     | r 1)                               |                                      |                         |                                            |                                         |            |
| 7    |                     | The mode               | column indicate                       | s the move type:                                     | 0 = absolute 1 =                            | elative/incremental        |                                  | nato a quantity of the     | ,.                                 |                                      |                         |                                            |                                         |            |
| 8    | no                  |                        | 1                                     | ,,,,,,,,,,,,,,,,,,,,,,,,,,,,,,,,,,,,,,,              |                                             |                            |                                  |                            |                                    |                                      |                         |                                            |                                         |            |
| 9    |                     | Pno indica             | ates the program                      | number - program                                     | m number shown ii                           | adjacent cell.             |                                  |                            |                                    |                                      |                         |                                            |                                         |            |
| 10   |                     | The output             | t column is for to                    | ol outputs - In a                                    | dual drill system, f                        | or example, tool 1 wil     | l be drill 1, tool 2 will be     | drill 2, tool 3 will cycle | both drills simulta                | aneously. To                         | ool outputs             | are not used i                             | n a single tool                         | system.    |
| 11   |                     | 0                      | 1 1000                                | 0 0                                                  | 0                                           | 0                          |                                  |                            |                                    |                                      |                         |                                            |                                         |            |
| 12   |                     | 0                      | 2 200                                 | ) 2                                                  | 1                                           | 0                          |                                  |                            |                                    |                                      |                         |                                            |                                         |            |
| 13   |                     | 0                      | 3 300                                 | ) 1                                                  | 0                                           | 0                          |                                  |                            |                                    |                                      |                         |                                            |                                         |            |
| 14   |                     | 0                      | 4 -400                                | ) 4                                                  | 1                                           | 0                          |                                  |                            |                                    |                                      |                         |                                            |                                         |            |
| 15   |                     | 0                      | 5 500                                 | 1                                                    | 0                                           | 0                          |                                  |                            |                                    |                                      |                         |                                            |                                         |            |
| 16   |                     | 0                      | b 600                                 | 3                                                    | 1                                           | 0                          |                                  |                            |                                    |                                      |                         |                                            |                                         |            |
| 18   |                     | 0                      | 8 800                                 | 10                                                   | 1                                           | 0                          |                                  |                            |                                    |                                      |                         |                                            |                                         |            |
| 19   |                     | 0                      | 9 900                                 | 1 1                                                  | 0                                           | 0                          |                                  |                            |                                    |                                      |                         |                                            |                                         |            |
| 20   |                     | ő                      | 10 0                                  | 0                                                    | 0                                           | 0                          |                                  |                            |                                    |                                      |                         |                                            |                                         |            |
| 21   |                     | -                      |                                       |                                                      |                                             | -                          |                                  |                            |                                    |                                      |                         |                                            |                                         |            |
| 22   |                     |                        |                                       |                                                      |                                             |                            |                                  |                            |                                    |                                      |                         |                                            |                                         |            |
| 23   |                     |                        |                                       |                                                      |                                             |                            |                                  |                            |                                    |                                      |                         |                                            |                                         |            |
| 24   |                     |                        |                                       |                                                      |                                             |                            |                                  |                            |                                    |                                      |                         |                                            |                                         |            |
| -05  | - F                 | Sheet1                 | (+)                                   |                                                      |                                             |                            |                                  | : .                        |                                    | _                                    |                         |                                            |                                         | <b>•</b> • |
| Read | у <u>%</u> ?А       | ccessibility: Unav     | railable                              |                                                      |                                             |                            |                                  |                            |                                    |                                      | Ħ                       | ■ ‒ -                                      |                                         |            |

The included programming template is laid out to provide quick and simple writing of new programs. It is recommended to modify the programming template for each new program you create. However, new spreadsheets can be started from scratch as needed if some basic rules are followed:

• The first row of the spreadsheet must remain the same. This is used as a header row to identify the columns.

|        |               |                | D            | E                |                                     |
|--------|---------------|----------------|--------------|------------------|-------------------------------------|
| 1 axis | number        | demand         | quantity     | mode             | output                              |
| 2;     | This is a con | nment line - n | ote the semi | colon in the fir | rst column. Commen                  |
| 2.     | The suit set  |                |              |                  | - •                                 |
|        |               |                |              |                  |                                     |
| ovic   | The exic      | oolumn ida     | ntifice wh   | ich avic the     | a program stop will apply. Most     |
| axis   | Kantualu      |                | torse ore    |                  | e program step will apply. Nost     |
|        | кепциску      | Gauge sys      | stems are    | single axis      | systems, so the axis column will    |
|        | almost ex     | clusively r    | emain 0 fo   | or all progra    | am steps.                           |
| number | The num       | her columr     | indicates    | the sten in      | the program you are creating. T     |
| number | first ston    | always bo      | aine with 1  | the otep in      | r the program you are creating. T   |
|        | 11131 3160    | = otop 1       | gins with i  | •                |                                     |
|        | 1             | - step 1       |              |                  |                                     |
|        | Ζ             | = step 2       |              |                  |                                     |
|        |               | •              |              |                  |                                     |
| demand | The dem:      | and colum      | n sets the   | "drive to" d     | limension. This will tell the Kentu |
| uemana | Gauga sv      | etom the d     | listanco/m   |                  | nt to drive                         |
|        | Gauge sy      | stem the u     | iistante/m   | easurenner       |                                     |
|        | The dam       | and colum      | n munt alu   |                  | whole number and will either be     |
|        | ine dema      |                |              | aysbeaw          |                                     |
|        | positive c    | or negative    | to dictate   | which dire       | ction to drive.                     |

|          | The decimal is automatically added at the controller level and the number of decimal places is determined by the display resolution setting in your controller parameters. For example, if your controller is set to display in inches with 3 decimal places, '1000' in the demand column will set the demand position to 1.000".<br>1000 = 1.000<br>200 = 0.200<br>300 = 0.300<br>-400 = -0.400<br> |
|----------|----------------------------------------------------------------------------------------------------|
| quantity | The quantity column sets the number of times to repeat the step in the program and send the position reached output (remote cycle start).                                                                                                    |
|          | Absolute move types can only have a quantity of 0 or 1.<br>Relative/incremental move types can have a quantity up to 99.                                                                                                    |
| mode     | The mode column sets the move type.<br>0 = absolute move type<br>1 = relative/incremental move type                                                                                                    |
| output   | The output column selects which tool output to cycle after the demand position is reached.                                                                                                    |
|          | Most Kentucky Gauge length stops and pusher systems will not use tool outputs, therefore, the output column will be zero.                                                                                                    |
|          | If your Kentucky Gauge system is used to cycle multiple tools/processes                                                                                                    |

If your Kentucky Gauge system is used to cycle multiple tools/processes separately, please refer to your controller manual for tool output wiring and functions.

• The sheet name must match the setting in the configuration file. The default name in the configuration file is 'Sheet1'.

| 22 |        |   |  |
|----|--------|---|--|
| 23 |        |   |  |
| 24 |        |   |  |
| 05 |        |   |  |
|    | Sheet1 | + |  |

\*The sheet name can be changed in the DAVe configuration file if another sheet name is preferred.

 The program number is indicated with 'Pno' in the first column and the target program number in the adjacent column. These must be listed before the program steps.

| 8  | Pno | 1             | -               |                 |                  |                                  |
|----|-----|---------------|-----------------|-----------------|------------------|----------------------------------|
| 9  | -   | Pno indicates | the program     | number - prog   | ram number s     | hown in adjacer <mark>t</mark>   |
| 10 | -   | The output co | lumn is for too | ol outputs - In | a dual drill sys | stem, for examp <mark>l</mark> e |
| 11 | 0   | 1             | 1000            | 0               | 0                | 0                                |
| 12 | 0   | 2             | 200             | 2               | 1                | 0                                |
| 13 | 0   | 3             | 300             | 1               | 0                | 0                                |
| 14 | 0   | 4             | -400            | 4               | 1                | 0                                |
| 17 | v   |               | 400             |                 |                  |                                  |

• Comment lines can be added and deleted as needed. All comments must begin with a semicolon (;).

|       | avie | numner       | demand         | duantity                              | mode          | OUTDUT        |
|-------|------|--------------|----------------|---------------------------------------|---------------|---------------|
| · · · |      |              |                | · · · · · · · · · · · · · · · · · · · |               |               |
| 2     |      | This is a co | mment line - ı | note the semic                        | olon in the f | first column. |
| 3     | ; 🗕  | The axis col | lumn will alwa | ys be 0 in a s                        | ingle axis sy | /stem.        |
| 4     |      | Lba number   | column india   | atao tha atao i                       | in the prease | m loveent to  |

### 4.2. Tips and tricks

#### 1. Cut list optimization

Cut list optimization is a process which significantly reduces wasted material when cutting parts from stock. Optimizing your cut list prior to writing a program will set the most efficient cut order to maximize stock usage and minimize the remnant lengths.

In addition to minimizing raw material waste, optimization saves time, minimizes production costs, improves manufacturing productivity, and can help reduce the environmental impact of manufacturing products.

There are many Excel add-ins that can be utilized to automatically optimize your cut lists based on user inputted information, such as stock lengths, stock quantities, cut lengths, cut quantities, and more. <u>1DCutX</u> from Optimalon Software is a robust cut list optimizer add-in for Excel that many Kentucky Gauge users prefer.

#### 2. Overwriting existing programs

It is possible to overwrite existing controller programs regardless of how many program steps are in the new program or in the existing program.

When creating a new program, always make the final program step in your spreadsheet an absolute move of 0 with a quantity of 0. This indicates the end of the program. When the controller gets to this step, it will end the program and ignore any additional program steps that were written in the previous program.

| 0 | 7  | 700 | 0  | 0 | 0 |
|---|----|-----|----|---|---|
| 0 | 8  | 800 | 10 | 1 | 0 |
| 0 | 9  | 900 | 1  | 0 | 0 |
| 0 | 10 | 0   | 0  | 0 | 0 |
|   |    |     |    |   |   |
|   |    |     |    |   |   |

#### 3. Connect your controller to your network

Connecting your controller to your network will allow project engineers or production managers to create the cut lists and transmit the programs over the network to the shop floor. In addition, it also keeps operators involved in their normal daily tasks – setting up machines, making parts, etc. – without slowing down productivity.

The controller can be connected using a Serial-to-IP converter, such as the <u>1-Port Serial-to-IP Ethernet Device Server</u> from StarTech.

#### 4. Save programs under customer folders or project names

Using a connected PC will allow unlimited programs to be stored and organized into customer-specific or project-specific storage locations.

Programs can then be easily found and re-transmitted for returning customers or repeat orders.

#### 5. Transmit daily or weekly programs

Begin each shift or week by transmitting all programs required for the current/upcoming objectives. This can help increase productivity, allow team members to stay on task, and provides a method for measuring progress and performance.

#### 6. Transmit programs while operators are running programs

The DAVe software can transmit new programs while operators are currently using the controllers as long as two conditions are met:

- 1. The program being transmitted does not use the same program as the program currently being utilized on the shop floor.
- 2. The controller's software version is 64 or higher.

### 5. Transmitting a Program

| Kentucky Gauge - DAVe (3_1_1_1)      | × |  |
|--------------------------------------|---|--|
| Select Program                       |   |  |
| Transmit to Kentucky Gauge           |   |  |
| Status                               |   |  |
|                                      |   |  |
|                                      |   |  |
|                                      |   |  |
|                                      |   |  |
|                                      |   |  |
| Online - Max number of programs : 99 |   |  |

1. Click the 'Select Program' button to search for a program to transmit to the controller. This will open your PC's file explorer. Navigate to your program and select open.

Once the selected program is chosen, the DAVe software will scan the file and perform an automatic file verification. Once completed, you will see a message in the status box stating file verification is complete.

 Click the 'Transmit to Kentucky Gauge' button to transmit the program to the controller. The status box will display the program steps being transmitted in order and the progress bar will display a graphical progress indicator.

| Kentucky Gauge - DAVe (3_1_1_1)      | $\times$ | Kentucky Gauge - DAVe (3_1_1_1)      | × |
|--------------------------------------|----------|--------------------------------------|---|
| Select Program                       |          | Select Program                       |   |
| Transmit to Kentucky Gauge           |          | Transmit to Kentucky Gauge           |   |
| Status                               |          | Status                               |   |
| Program step sent:9                  |          | Transmission successful!             |   |
| Online - Max number of programs : 99 |          | Online - Max number of programs : 99 |   |

3. Once the transmission is complete, you can immediately repeat the process as many times as needed to transmit programs.

# 6. Troubleshooting

An error report is automatically created in your DAVe folder when the DAVe software reports an error. It is recommended to review the error log when attempting to resolve any issues.

| Problem                                                                                                    | Solution                                                                                                    |
|----------------------------------------------------------------------------------------------------|----------------------------------------------------------------------------------------------------|
| Error message:<br>Could not find Kentucky Gauge<br>controller! Verify COM port is set<br>correctly in the DAVe config file. | The COM port set in the DAVe configuration file does not match<br>the COM port assigned to your DAVe cable. Open your PC's<br>Device Manager to confirm the COM port number and update the<br>DAVe configuration file.                                                                                                    |
| Error message:<br>ERROR: PS312 not found. Controller<br>must be powered on to establish<br>connection.                      | The connected controller is not powered on.                                                                                                    |
| Error message:<br>Incorrect format detected. Error<br>reading data in row #.                                                | An invalid character was found in the specified row. Remove invalid character.                                                                                                    |
| Error message:<br>Max program number exceeded.                                                                              | The program number being sent to the controller is higher than<br>the number of programs allowed for your controller. The max<br>number of programs for your controller is adjustable within the<br>controller parameter settings. Change the program number in<br>your spreadsheet or increase the number or programs in your<br>parameter settings. |

# 7. User Agreement

IMPORTANT- PLEASE READ CAREFULLY: by installing the DAVe software, you (either on behalf of yourself as an individual or on behalf of an entity as its authorized representative) agree to all of the terms of this end user license agreement ('agreement') regarding your use of the software. If you do not agree with all of the terms of this agreement, do not proceed with installation.

1. GRANT OF LICENSE: Subject to the terms below, Hymark Ltd hereby grants you a non-exclusive, non-transferable license to install and to use DAVe ('Software').

Under this license, you may: (I) install and use the Software on a single computer for your personal, internal use (II) copy the Software for back-up or archival purposes. (III) You may not distribute the software to others without first obtaining the required licenses, where applicable.

Whether you are licensing the Software as an individual or on behalf of an entity, you may not: (I) reverse engineer, decompile, or disassemble the Software or attempt to discover the source code; (II) modify, or create derivative works based upon the Software in whole or in part without the express written consent of Hymark Ltd; (III) distribute copies of the Software; (IV) remove any proprietary notices or labels on the Software; (V) resell, lease, rent, transfer, sublicense, or otherwise transfer rights to the Software.

2. TITLE: You acknowledge that no title to the intellectual property in the Software is transferred to you. Title, ownership, rights, and intellectual property rights in and to the Software shall remain that of Hymark Ltd. The Software is protected by copyright and patent laws of the United States and international treaties.

3. DISCLAIMER OF WARRANTY: you agree that Hymark Ltd has made no express warranties, oral or written, to you regarding the products and that the products are being provided to you 'as is' without warranty of any kind. Hymark Ltd disclaims any and all other warranties, whether expressed, implied, or statutory. Your rights may vary depending on the state in which you live. Hymark Ltd shall not be liable for indirect, incidental, special, cover, reliance, or consequential damages resulting from the use of this product.

5. LIMITATION OF LIABILITY: You use this program solely at your own risk. In no event shall Hymark Ltd be liable to you for any damages, including but not limited to any loss, or other incidental, indirect or consequential damages of any kind arising out of the use of the software, even if Hymark Ltd has been advised of the possibility of such damages. In no event will Hymark Ltd be liable for any claim, whether in contract, tort, or any other theory of liability, exceed the cost of the software. This limitation shall apply to claims of personal injury to the extent permitted by law.

6. TERMINATION: This Agreement shall terminate automatically if you fail to comply with the limitations described in this Agreement. No notice shall be required to effectuate such termination. Upon termination, you must remove and destroy all copies of the Software.

#### 7. MISCELLANEOUS:

#### Severability.

In the event of invalidity of any provision of this Agreement, the parties agree that such invalidity shall not affect the validity of the remaining portions of this Agreement.

#### Export.

You agree that you will not export or re-export the Software outside of the jurisdiction in which you obtained it without the appropriate United States or foreign government licenses.

#### Governing Law.

This Agreement will be governed by the laws of the State of Kentucky as they are applied to agreements between Kentucky residents entered into and to be performed entirely within Kentucky. The United Nations Convention on Contracts for the International Sale of Goods is specifically disclaimed.

#### Entire Agreement.

You agree that this is the entire agreement between you and Hymark Ltd, which supersedes any prior agreement, whether written, or oral, and all other communications between Hymark Ltd and you relating to the subject matter of this Agreement.

#### Reservation of rights.

All rights not expressly granted in this Agreement are reserved by Hymark Ltd.

# 8. Support

# **Technical Support**

Let us know how we can help! Our support technicians look forward to helping you with your Kentucky Gauge equipment.

Please have your error report available.

**By phone** 270-228-2817

**By email** info@hymark.net

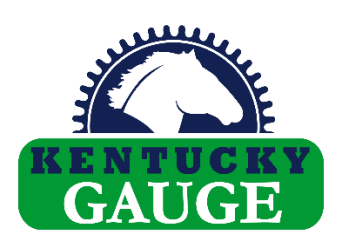

Hymark Ltd 427 Bark Cove Owensboro, KY 42303 270-683-3500

www.kentuckyguage.com